## Accessing your e-portfolio inbox

#### 3 Steps

Created

Creation Date

Last Updated

WDAT

June 6, 2023

June 6, 2023

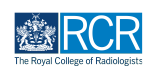

**STEP 1** 

### You will find a preview of your inbox on your dashboard

If you have unread messages you will also see an orange banner above your profile information and the bell icon in the top righthand corner will be red.

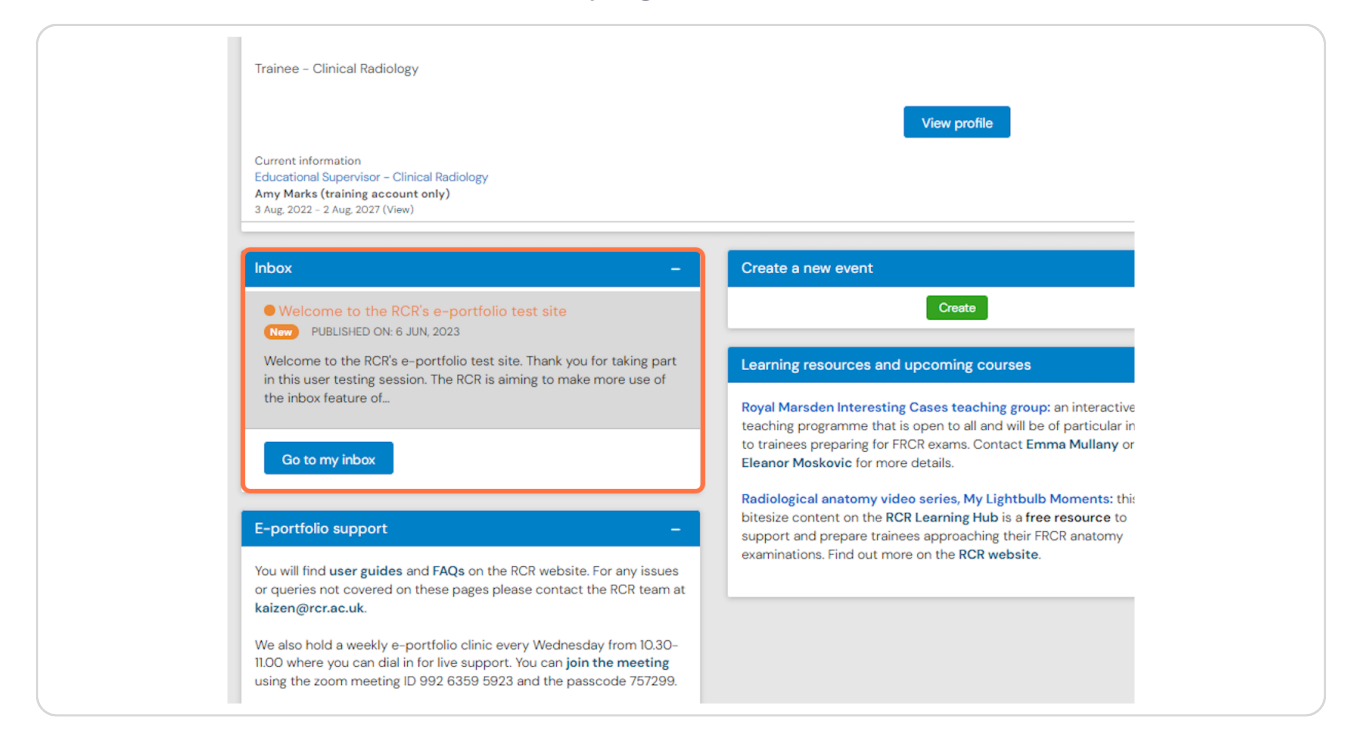

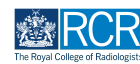

**STEP 2** 

#### You can access your inbox through the preview on your profile

You can go directly to a message by clicking on its subject line, or click on Go to my inbox to view all messages. You can also click on the action box in the orange banner or on the bell icon.

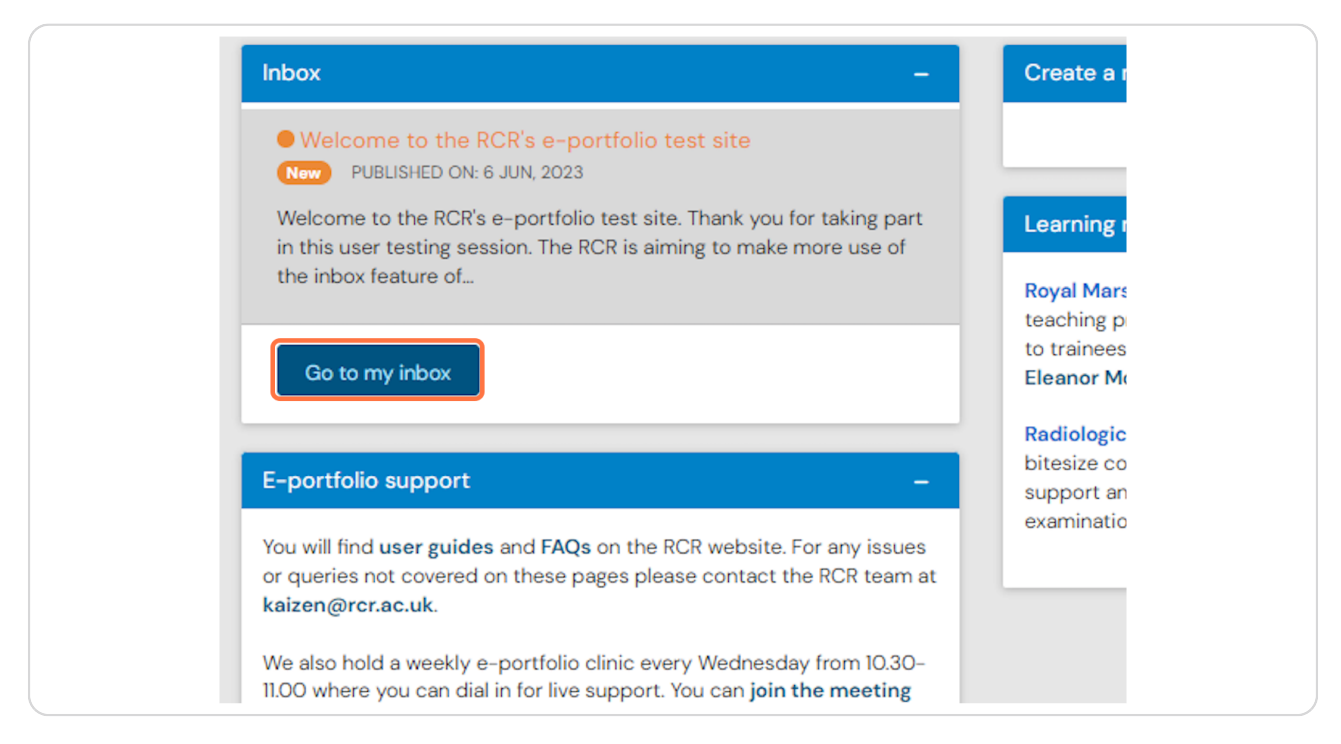

#### **STEP 3**

# Your messages will be displayed in your inbox, with unread messages highlighted in orange

Clicking the subject line will open the message

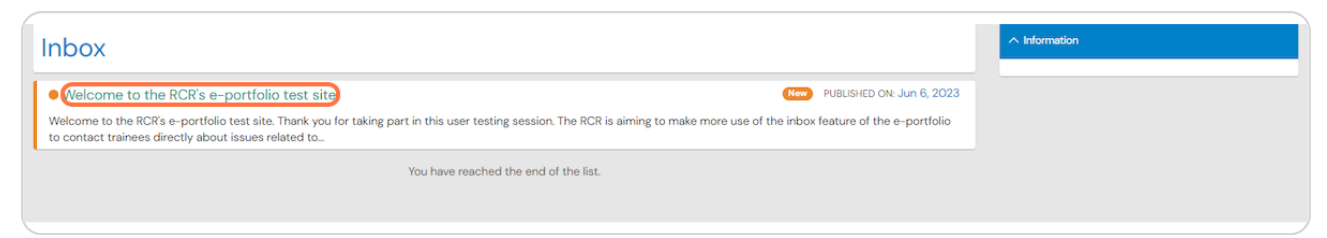

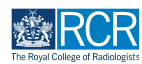

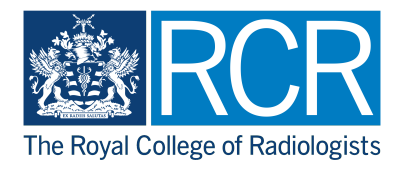